## <u>FRONTIER21 WEB版 で指認証機能でログインする方法</u> 《Macでの利用方法:指紋認証機能でパスワードを自動入力する》

①WEB版の編集権限のあるIDで、FRONTIER21 [WEB版]にログインします。

※ [Safari]を起動し、初回ログイン時は下記のサイトからWEB版にログインします。

<u>https://frontier21.jp/download</u>スマートフォンの場合はQRコードから読み取ることができます。

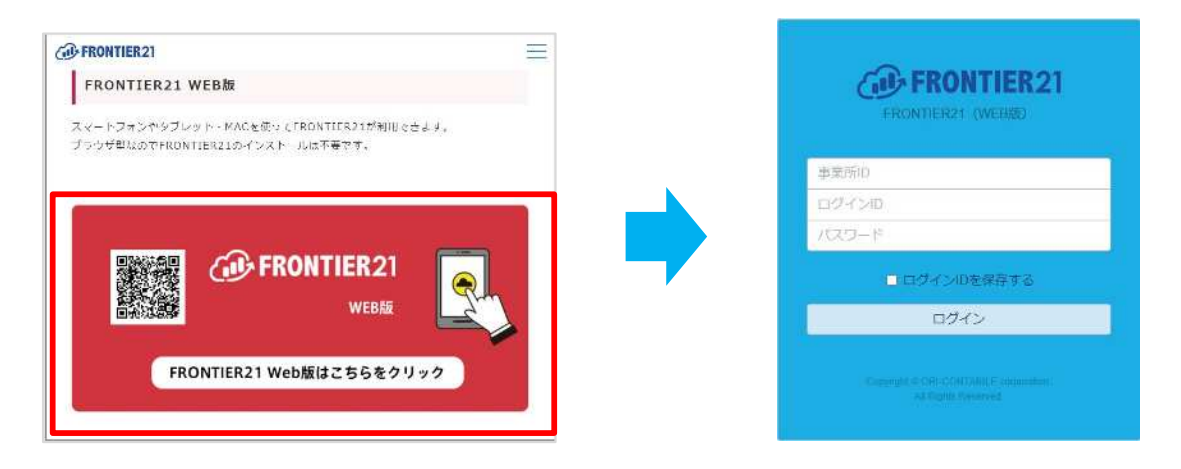

②次回ログイン時は[事業所ID]の入力は必要ありません。WEB版のURLはブックマークに登録しておく ことをお勧めします。

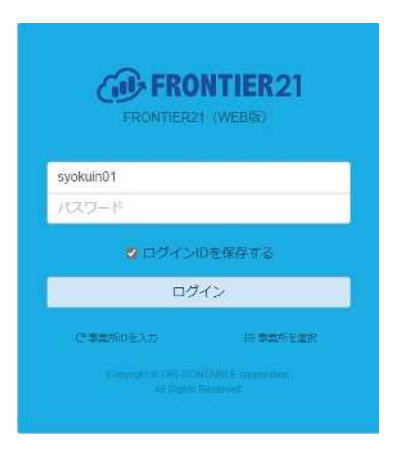

※[safari]でのブックマーク作成方法

| ⊕               |                  |
|-----------------|------------------|
| ○○ リーディングリストに追加 |                  |
| ゴックマークに追加       | このページの追加先:       |
| □ このページをメールで送信  |                  |
| 😡 💭 メッセージ       | FRONTIER21(WEB版) |
| AirDrop         | 説明               |
| E XE            | キャンセル 追加         |
| 📃 リマインダー        |                  |
| ─ その他           |                  |

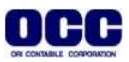

③[システム環境設定]をクリックします(①)。[Touch ID]をクリックします(②)。

| 🤹 システム環境設定 編集 哀示 ウインドウ ヘルプ |                                                          |                                |                     |                    |                |                 |                |                           | 🔉 🗩     | ଟ ସ 🔗 | 🧔 8月12日(木) 13:48 |
|----------------------------|----------------------------------------------------------|--------------------------------|---------------------|--------------------|----------------|-----------------|----------------|---------------------------|---------|-------|------------------|
|                            |                                                          |                                |                     |                    |                |                 |                |                           |         |       | <b>2</b>         |
|                            |                                                          | $\langle \rangle$              | Ⅲ システ               | ム環境設定              |                |                 | Q ##           |                           |         |       | Firefox          |
|                            | 0                                                        | Apple IDia t<br>ICloud * App 5 | 「インイン<br>Loreなどを認知し | .÷τ.               |                |                 | U.             | サインイン                     |         |       |                  |
|                            | _#                                                       | 7291-1972<br>291-292-18        | Docká<br>Starvíc    | Mission<br>Control | Sin Sin        | Q<br>Spatlight  | <b>B</b> H285  | A<br>Zu                   |         |       |                  |
|                            | ()<br>インターネット<br>アカウント                                   | Wallet/-<br>Apple Pay          | Touch 1D            | 2-+++<br>2n-7      | ()<br>79595974 | 700-2<br>814    | ining<br>Wieka | کی<br>+++,05+1<br>794/59- |         |       |                  |
|                            | ()<br>()<br>()<br>()<br>()<br>()<br>()<br>()<br>()<br>() |                                | Bluctoptn           | 2)<br>19998        | 7009E<br>24+7  | \$-\$-F         |                | ()<br>702                 |         |       |                  |
|                            | 712364                                                   | Sidecar                        | /(v∓0-              | D(I = 1943)        | t#             | Time<br>Machine | ENT 127        |                           |         |       |                  |
|                            |                                                          |                                |                     |                    |                |                 |                |                           |         |       |                  |
|                            |                                                          |                                |                     |                    |                |                 |                |                           | ステム環境設定 |       |                  |
| - 💽 🗮 🖉 💭 🔤 🗞 🤅            | <b>•</b>                                                 | 12                             |                     |                    | tv 🗾           | <b>@</b> [      | P 🔒            | 🏏 🛃                       |         | a 🖻   |                  |

④[+指紋を追加]をクリックします。[パスワードの自動入力]にチェックが入っていることを確認します。 ※[Touch ID]の設定は、Mac全体の設定になりますのでご注意ください。

| <br>< | > | <br>Touch ID                                                                                       |                                        |
|-------|---|----------------------------------------------------------------------------------------------------|----------------------------------------|
|       |   | Touch IDを使用すると、指紋認証でMacのロッ<br>iTunes Store、App Store、およびでApple Be                                  | クを解除したり、Apple Pay、<br>ooks買い物をしたりできます。 |
|       |   | Touch IDを使用:<br>✓ Macのロックを解除<br>✓ Apple Pay<br>✓ iTunes Store、App Store、およびApple I<br>✓ パスワードの自動入力 | Books                                  |
|       |   | ✓ ファストユーザスイッチにTouch IDセンサ <sup>2</sup>                                                             | を使用                                    |

⑤パスワードを入力します。

| $\bigcirc$ | 指紋を追加するには'<br>してください。 | 'のパスワードを入力 |
|------------|-----------------------|------------|
|            | パスワード:                |            |
|            |                       | キャンセル OK   |

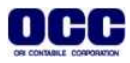

⑥[Touch ID]を設定します。

| ● ● ◎ < > IIII Touch ID | Q 検索                            |
|-------------------------|---------------------------------|
| 指を置いてくだ<br>指をTouch IDに  | <b>さい</b><br>当てて離す作業を繰り返してください。 |
|                         | キャンセル                           |

⑦[Touch ID の設定準備ができました]と出ましたら、[完了]をクリックします。

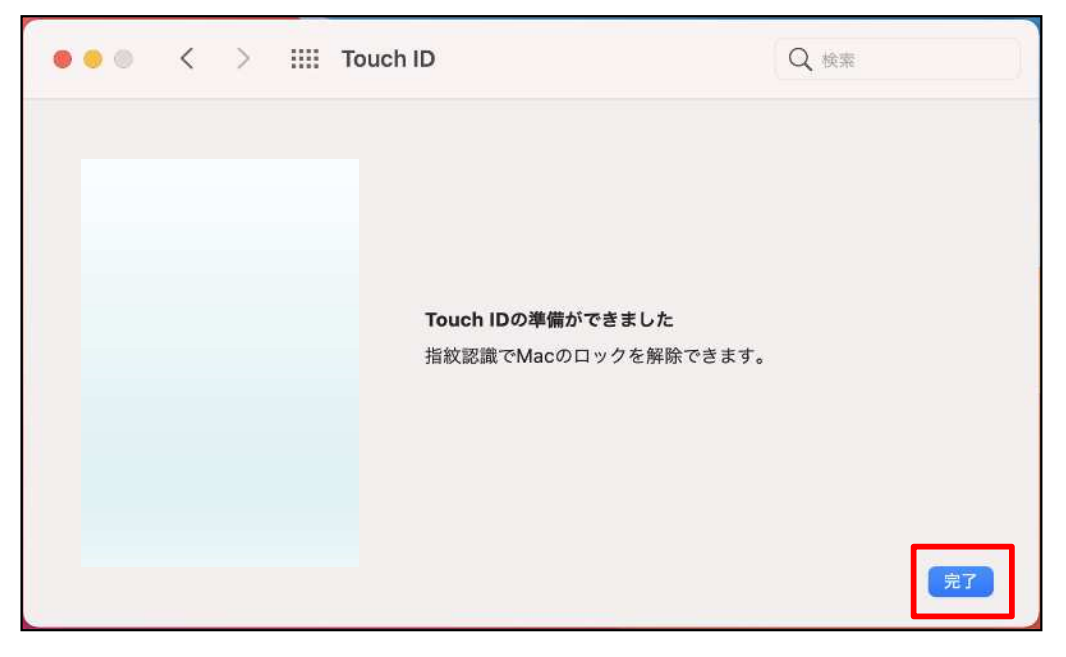

⑧[Touch ID]が設定されました。

| <br>< | > | <br>Touch ID                                                                                              |
|-------|---|----------------------------------------------------------------------------------------------------|
|       |   | Touch IDを使用すると、指紋認証でMacのロックを解除したり、Apple Pay、<br>iTunes Store、App Store、およびでApple Books買い物をしたりできます。<br>指紋1 |
|       |   | Apple Pay                                                                                                 |
|       |   | 🕑 iTunes Store、App Store、およびApple Books                                                                   |
|       |   | 🕑 パスワードの自動入力                                                                                              |
|       |   | ✓ ファストユーザスイッチにTouch IDセンサを使用                                                                              |

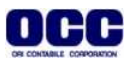

⑨[お気に入りから[FRONTIER21 WEB版]を起動します。

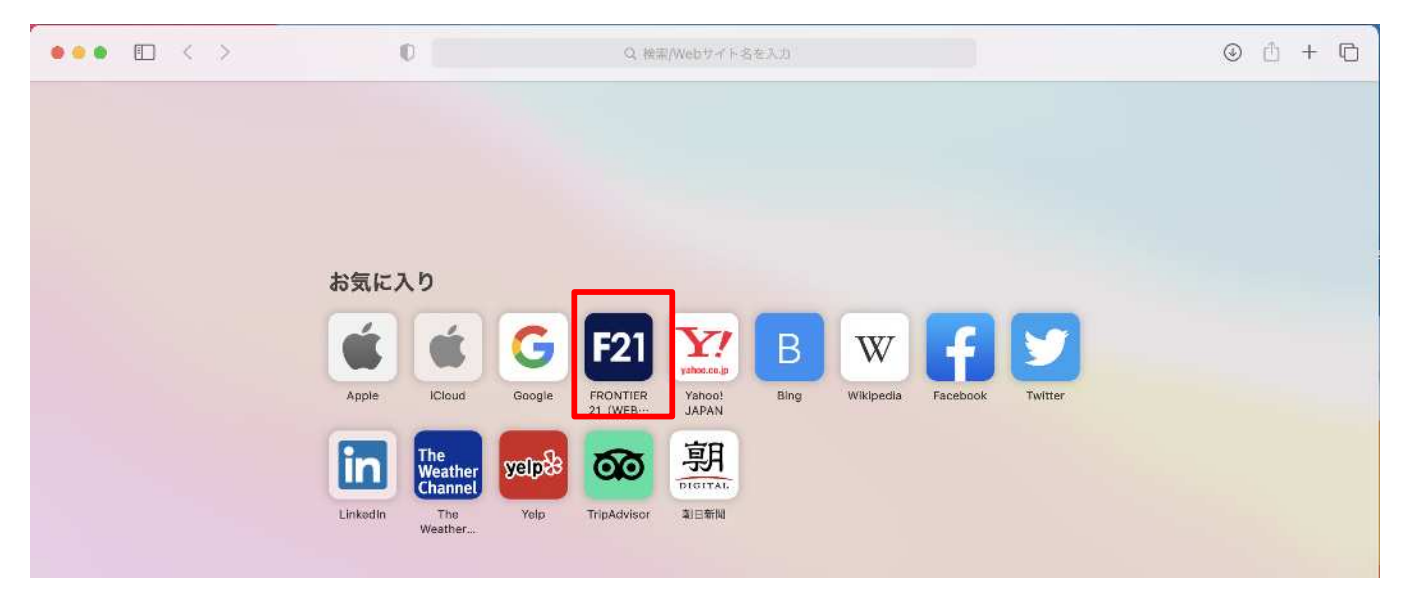

⑩[このパスワードを保存]をクリックし、ログイン画面を開きます。

| (Changes)                                             |
|-------------------------------------------------------|
| このパスワードを保存しますか?                                       |
| 保存済みパスワードは、Safariの"パスワー<br>ド"環境設定で表示したり削除したりできま<br>す。 |
| パスワードを保存                                              |
| このWebサイトでは保存しない                                       |
| 今はしない                                                 |

①パスワードの項目をクリックし、指紋認証を行います。パスワードが自動で入り、ログインされます。

| FRONTIER21<br>FRONTIER21 (WEB版)                            | 21          |                                   | FRO<br>FRONTIER2 | NTIER21<br>1(WEB版) |
|------------------------------------------------------------|-------------|-----------------------------------|------------------|--------------------|
| syokuin01                                                  | <b>t~</b>   | <b>_</b>                          | syokuin01        | ŧ.                 |
| (このWebサイトから) 切川<br>その他のパスワード 持存する                          |             |                                   | ✓ ログイシI<br>ログ    | Dを保存する<br>イン       |
| C <sup>4</sup> 事業所IDを入力 注事業                                | 所至選択        |                                   | C 奉業所iDを入力       | !三事業所有選択           |
| Copyright © ORI-CONTABILE corporat<br>All Rights Reserved. | <b>00</b> , | Copyright & ORI-COI<br>All Rights |                  |                    |

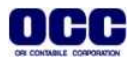